## Using the TI NspireTM NavigatorTM to Promote Student Success

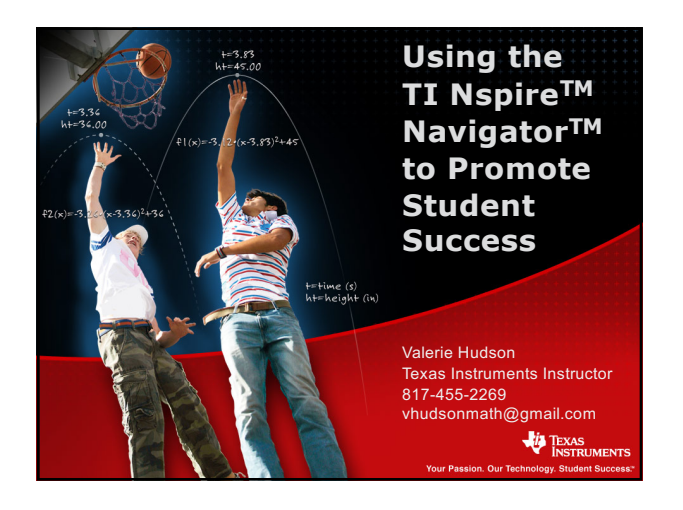

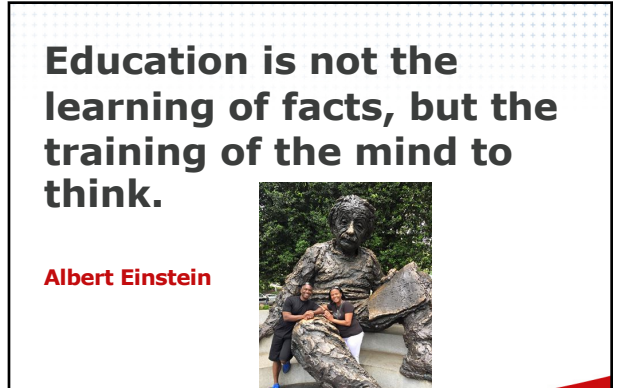

TEXAS INSTRUME

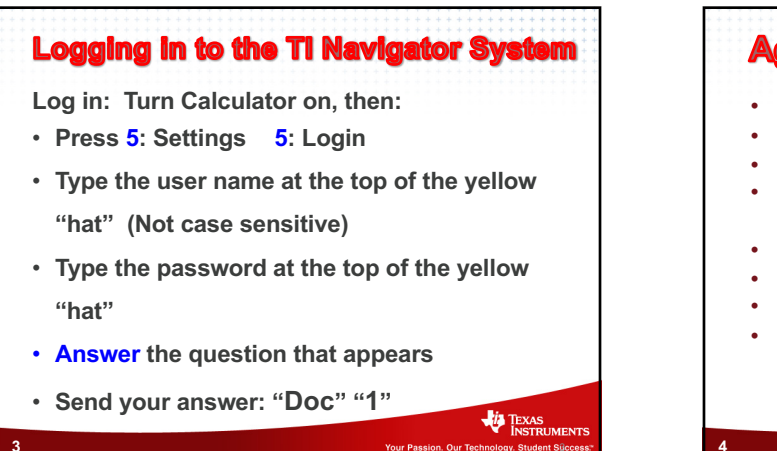

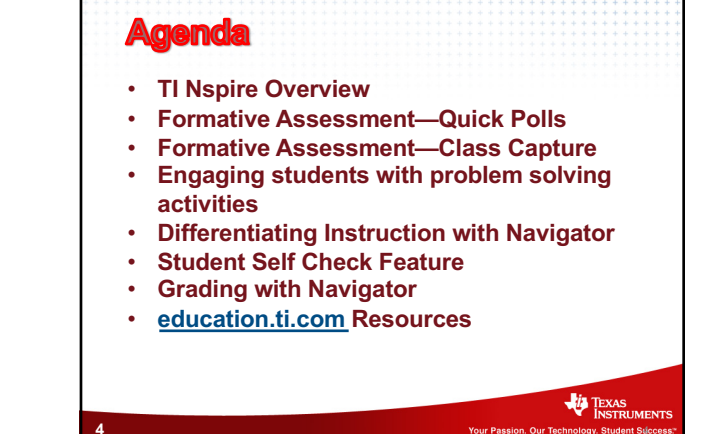

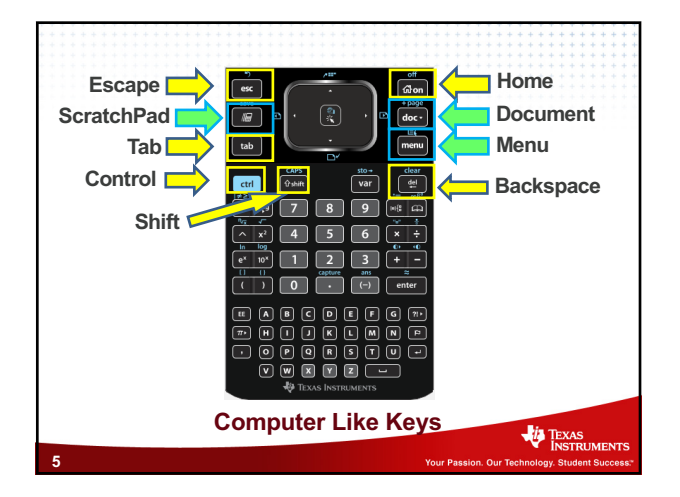

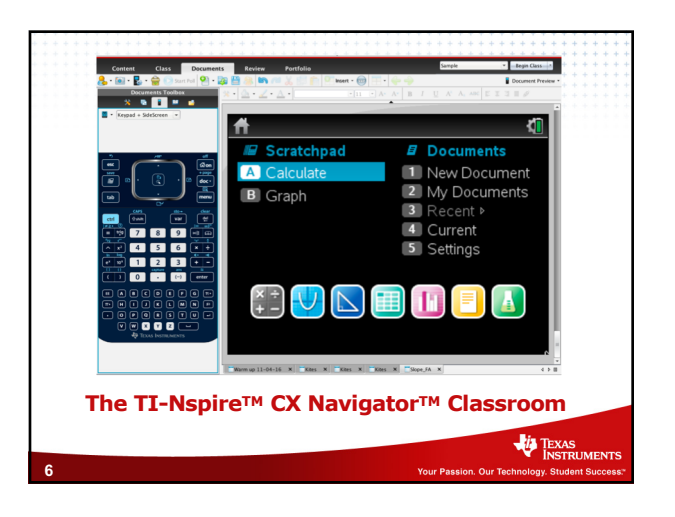

## Using the TI NspireTM NavigatorTM to Promote Student Success

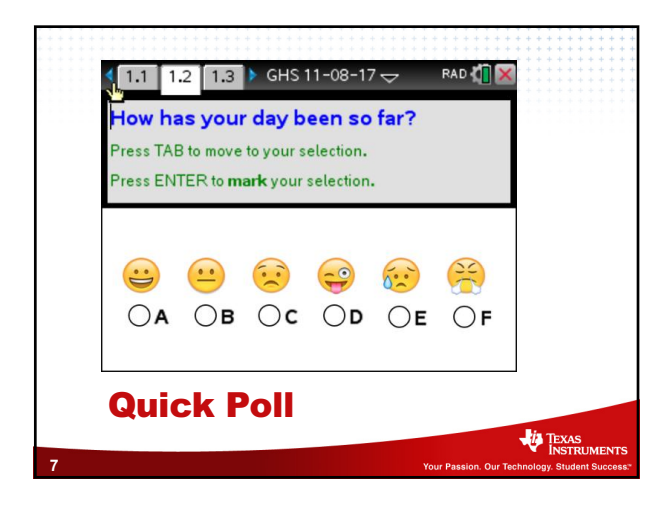

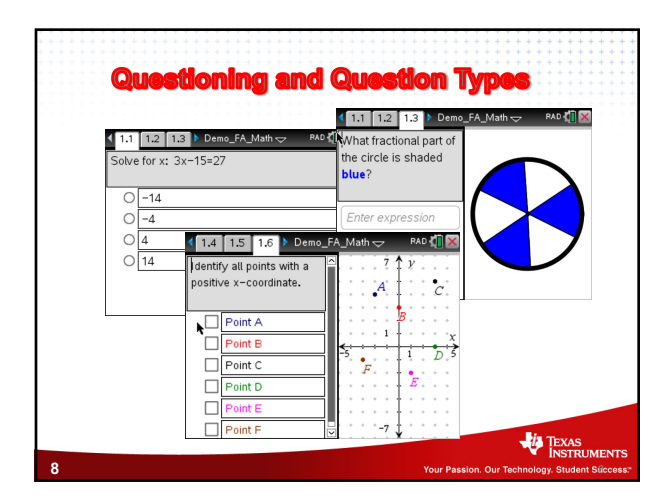

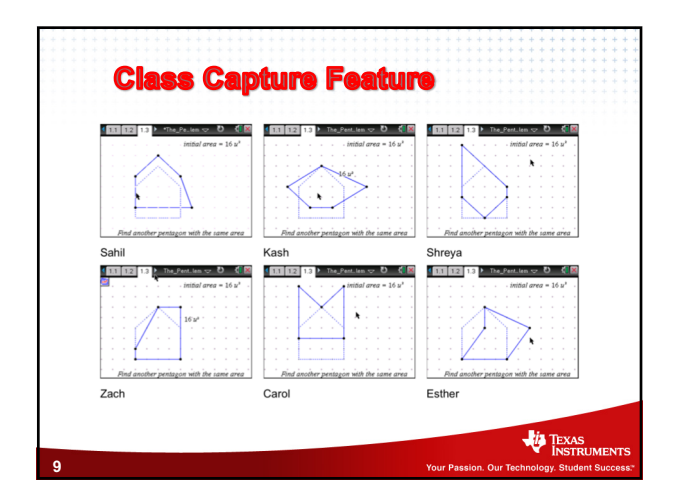

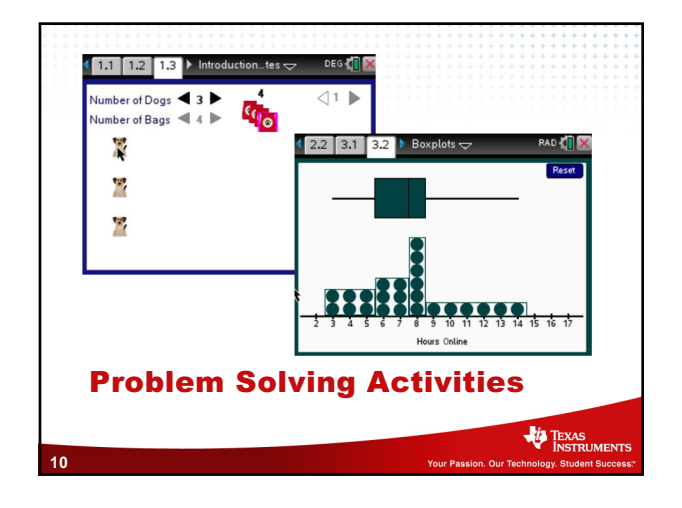

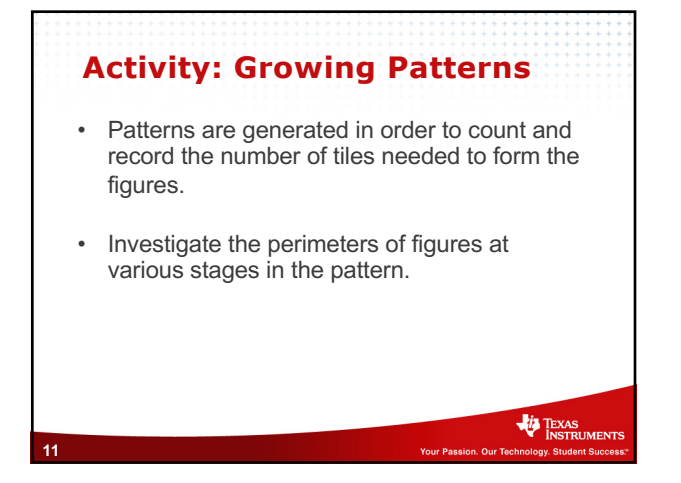

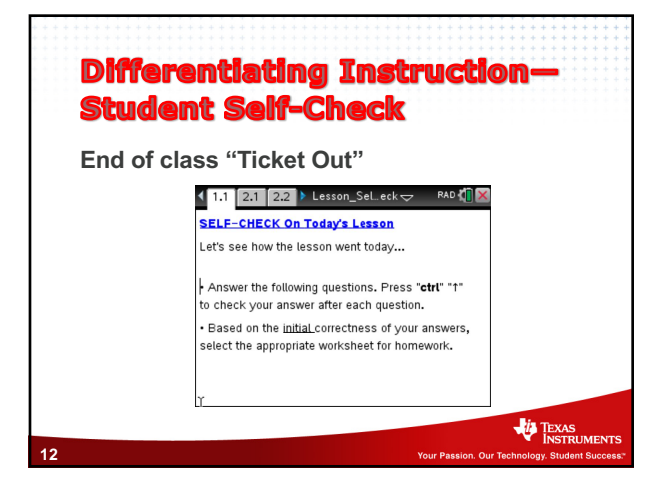

## Using the TI NspireTM NavigatorTM to Promote Student Success

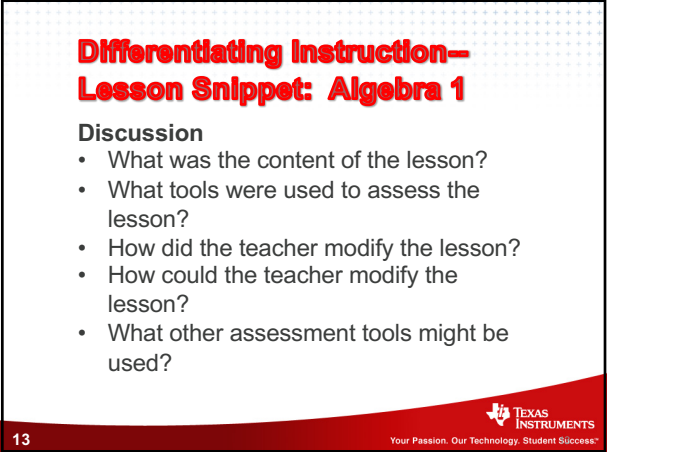

| G | rading with      | Nav      | igat    | <b>0r</b>   |
|---|------------------|----------|---------|-------------|
|   | Portfolio        | Fea      | ture    | )           |
|   | Assignment Sum A | U        | de Mea. |             |
|   | Column Actions   | <u>-</u> |         |             |
|   | Class Average    | 57%      | 57%     |             |
|   | Date             | 08-06    |         |             |
|   | 🔒 Andrew         | 75%      | 75%     |             |
|   | 🔒 Byron          |          |         |             |
|   | 🔒 Derreka        |          |         |             |
|   | 🔒 guest          |          |         |             |
|   | 🔒 Hiren          | 75%      | 75%     |             |
|   | 🔒 Jazzlynn       | 50%      | 50%     |             |
|   | 🔒 Kathy          | 75%      | 75%     |             |
|   | 🔒 La'Mentre      | 63%      | 63%     |             |
|   | 悬 Marquita       | 0%       | 0%      |             |
|   | 🔒 Mary           | 75%      | 75%     |             |
|   | 🔒 Merisha        | 50%      | 50%     |             |
|   | 🔒 Samuel         | 50%      | 50%     |             |
|   | 🔒 Valerie        |          |         |             |
|   |                  |          |         |             |
|   |                  |          |         | - INSTROMEN |

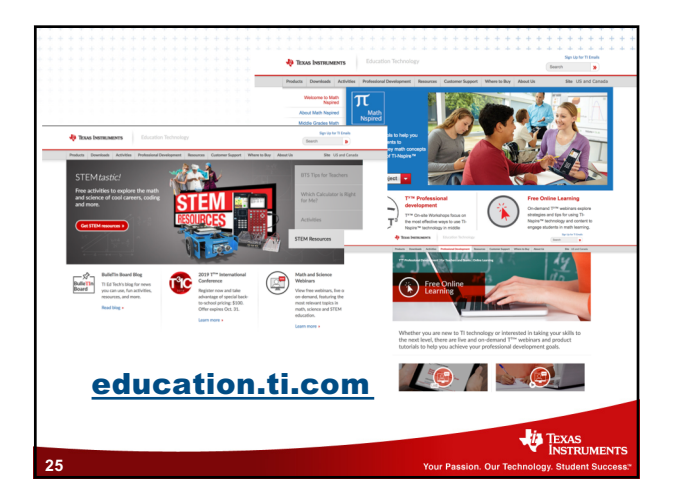

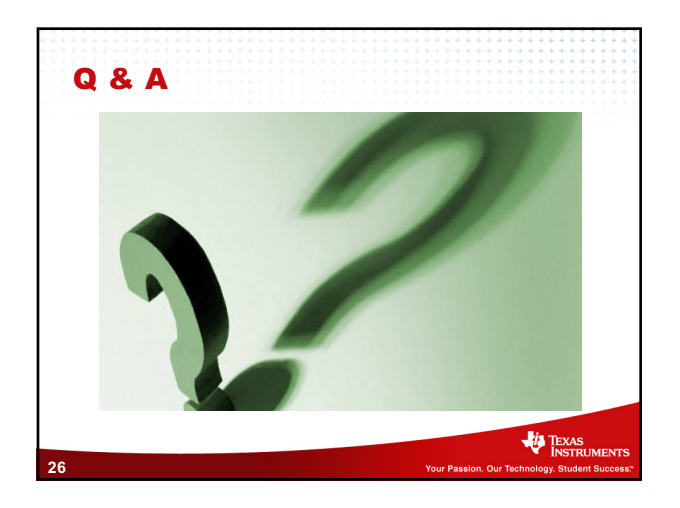

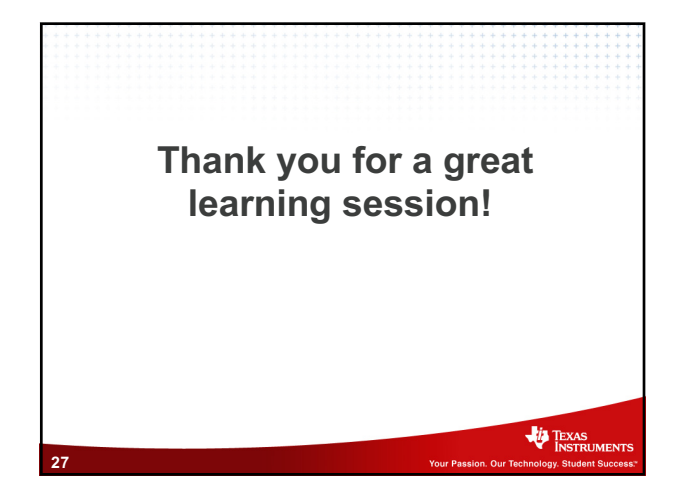